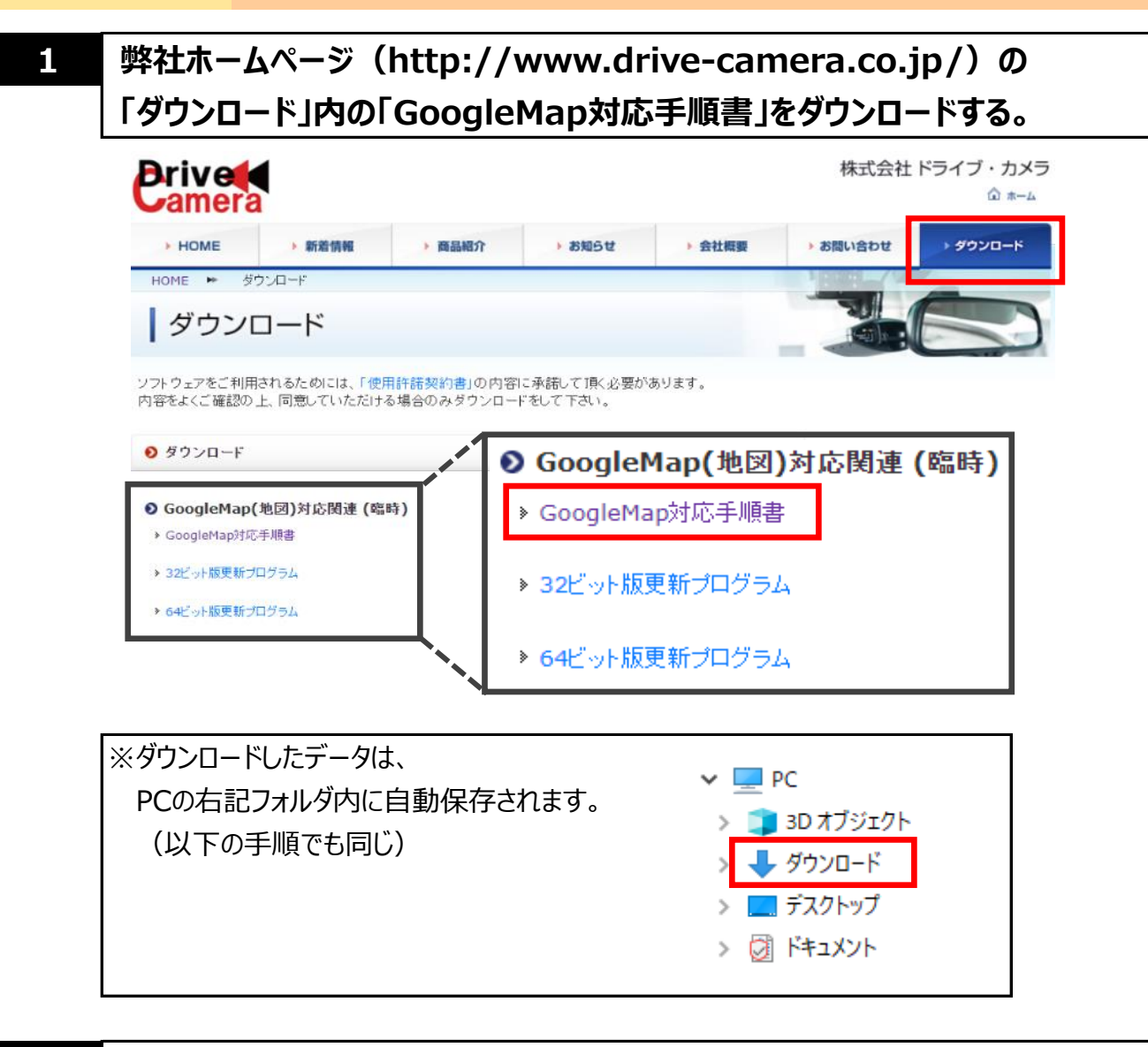

## 「ソフトウェア」より、お使いの機器の専用ビューワソフトをダウンロードする。

※ダウンロード時にユーザー名とパスワードの入力が必要となります。

ユーザー名とパスワードについては、機器をご購入した販売店にお問い合わせください。

## シソフトウェア

2

手順書

- PRO-WITNESSViewer-P1.28
- SAMLY-Viewer S1.22
- > WITNESS LIGHTIIIViewer V1.04
- > SAMLY I Viewer S2\_2.08(4加版)
- WITNESS LIGHTIVViewer L4\_1.11
- PRO-WITNESS I Viewer P2\_1.06
- > WITNESSIV-Viewer 2.08
- > WITNESSIV-Viewer H 2.08
- WiFi WITNESS Player\_1.01

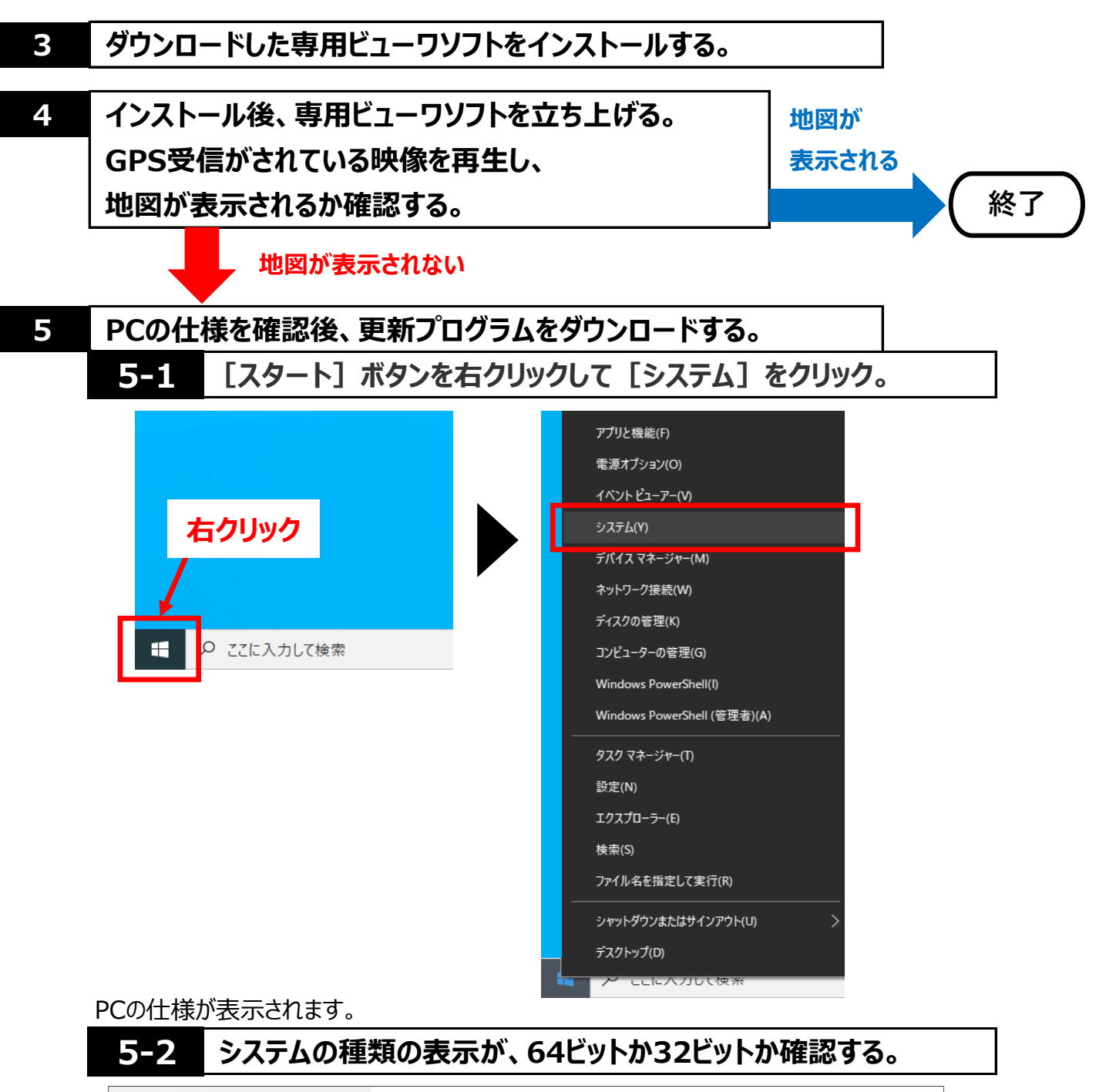

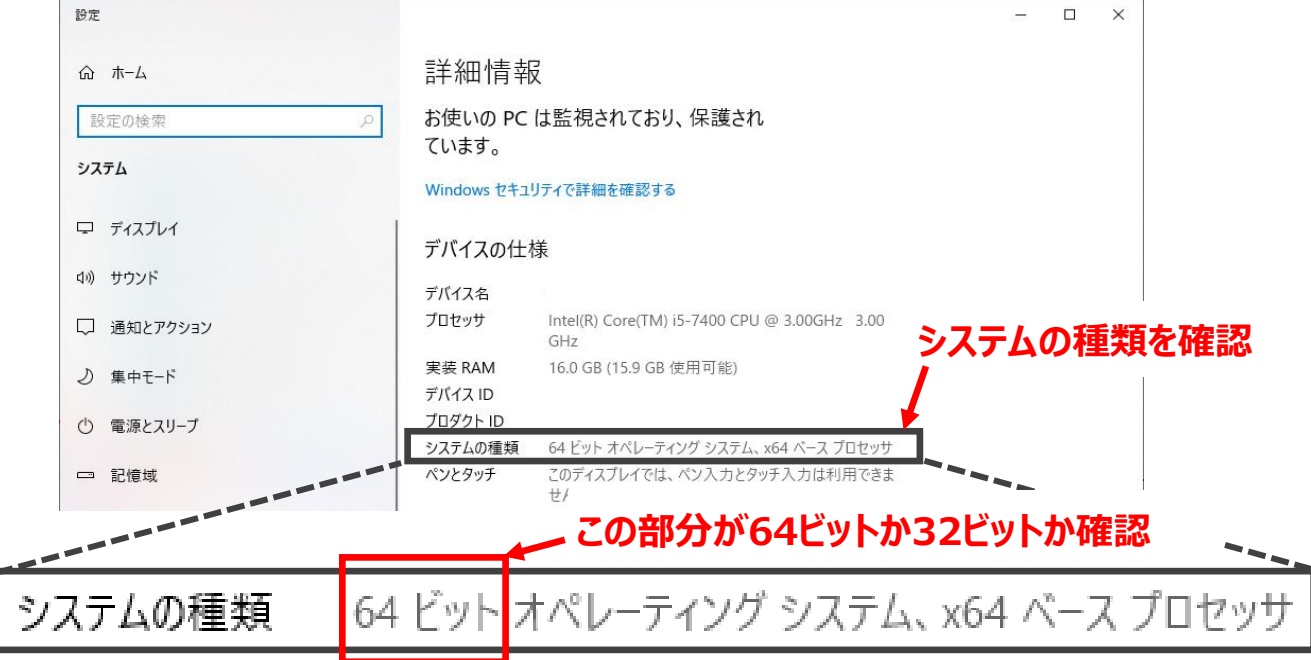

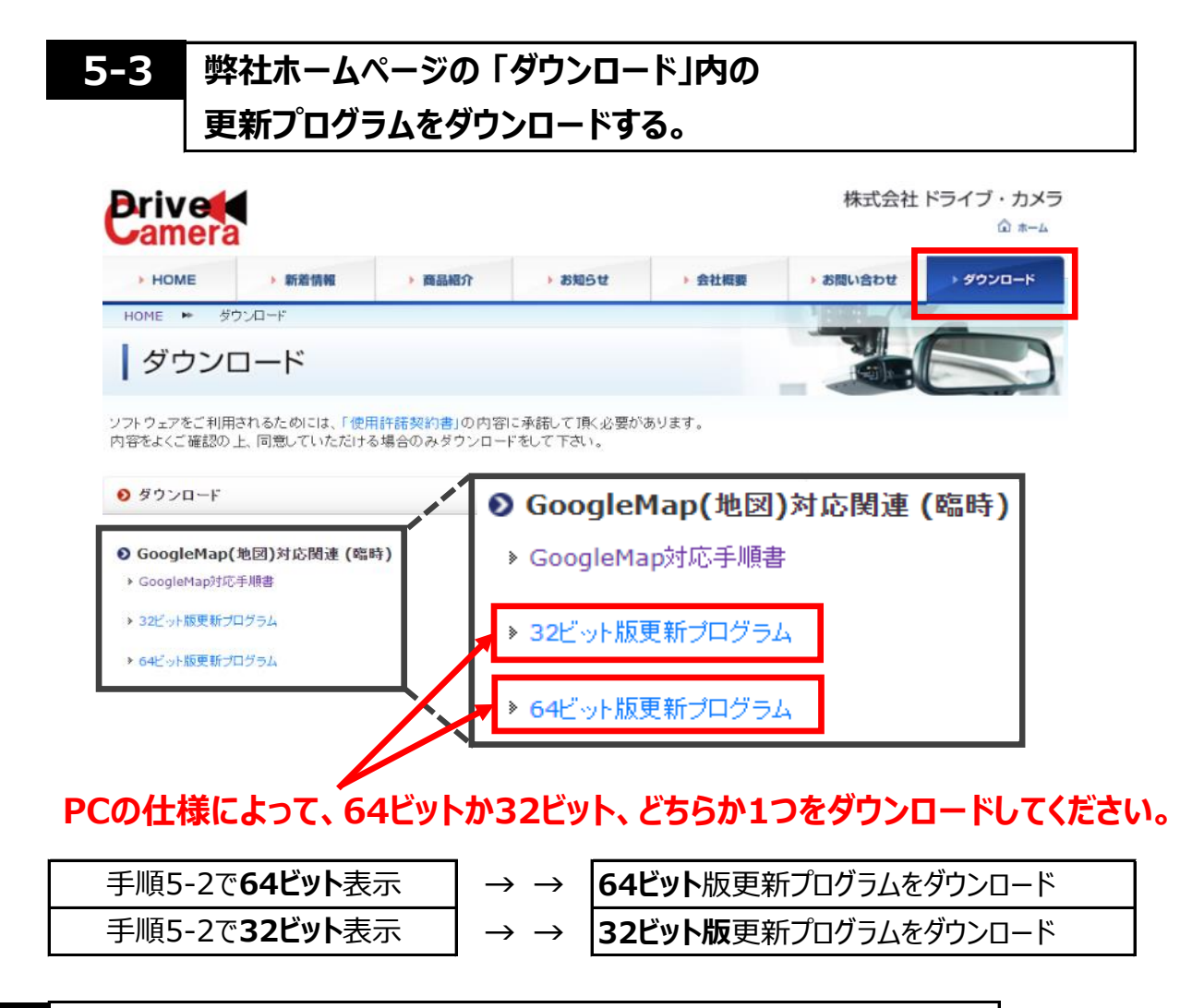

## ダウンロードした更新プログラムをインストールする。

手順5-2で**64ビット**表示

→64ビット版: MicrosoftEdgeWebView2RuntimeInstallerX64.exeをダブルクリック。

## 手順5-2で**32ビット**表示

→32ビット版: MicrosoftEdgeWebView2RuntimeInstallerX86.exeをダブルクリック。

ダブルクリックすると、自動的にインストールが始まります。

「インストールが完了しました。」の画面が表示されましたら、インストールが完了しました。 [閉じる]ボタンをクリックして、インストールを終了させてください。

| - ×                                           |                |   |
|-----------------------------------------------|----------------|---|
| Microsoft Edge WebView2 Runtime をダウンロードしています  |                |   |
| Microsoft Edae Wahl/iew2 Buntime 参考介ンロードレフレン中 | _              | × |
| anciosur cuge view ewz kontaine 27321-10104.  | インストールが完了しました。 |   |
|                                               | 閉じる            |   |

6

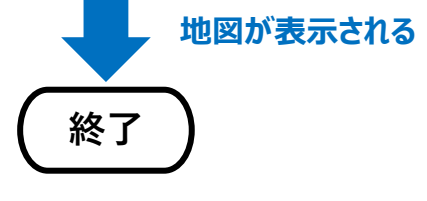